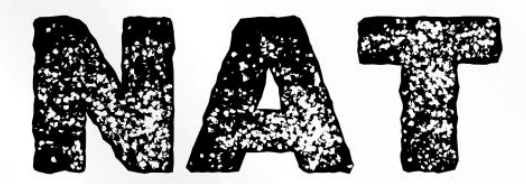

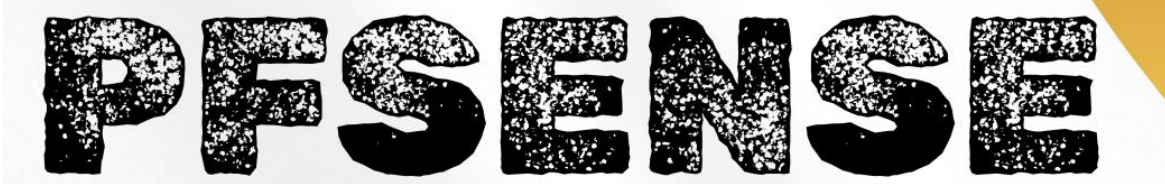

Installation et configuration

0

TANET Margaux

CPI 2024-2025

### Table des matières

| I-   | Mise en place de la redirection WAN vers le serveur web              | 3 |
|------|----------------------------------------------------------------------|---|
| a)   | Création de la règle de NAT                                          | 3 |
| b)   | Test de la redirection                                               | 4 |
| 11-  | Mise en place d'un accès SSH à la machine Debian vers le serveur web | 5 |
| a)   | Création de la règle de NAT                                          | 5 |
| b)   | Test pour la connexion en SSH                                        | 6 |
| 111- | Configuration et tests nmap                                          | 7 |
| IV-  | Dissimulation du SSH avec du PAT                                     | 8 |
| V-   | Conclusion                                                           | 9 |

### Pré requis :

- Avoir une VM Debian sans interface graphique avec NGINX pour le serveur web
- Avoir une VM PfSense avec deux cartes réseaux : WAN/LAN
- Avoir une VM Debian avec interface graphique qui nous servira à des fins de tests
- Avoir configurer les différentes interfaces et accéder au firewall en web depuis une VM Debian

### Introduction :

Dans un premier temps, nous redirigerons le trafic venant de l'interface WAN sur le port 80 sur le serveur web. Nous donnerons un accès SSH à notre machine Debian qui héberge le site web. Par la suite, il faudra installer une Debian cliente sur la patte WAN de notre PfSense et nous testerons les ports ouverts sur notre firewall. Enfin, nous dissimulerons le SSH sur un port différent avec du PAT. Tout ceci sera montrer avec des tests.

Schéma réseau de notre infrastructure :

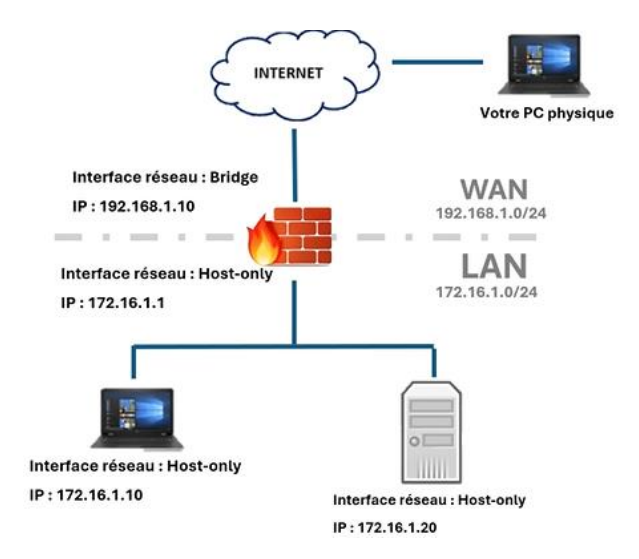

Configuration de mes différentes VM :

|                   | Host Only   | Bridged                |
|-------------------|-------------|------------------------|
| Debian            | 172.16.1.10 |                        |
| PfSense           | 172.16.1.1  | 192.168.1.10 (dans mon |
|                   |             | cas 192.168.40.134)    |
| Serveur web Nginx | 172.16.1.20 |                        |

# I- Mise en place de la redirection WAN vers le serveur web

# a) Création de la règle de NAT

Pour faire la redirection du trafic de notre WAN sur le port 80 sur le serveur web, il faut se rendre sur notre VM Debian et taper **172.16.1.1** pour accéder en web à notre PfSense.

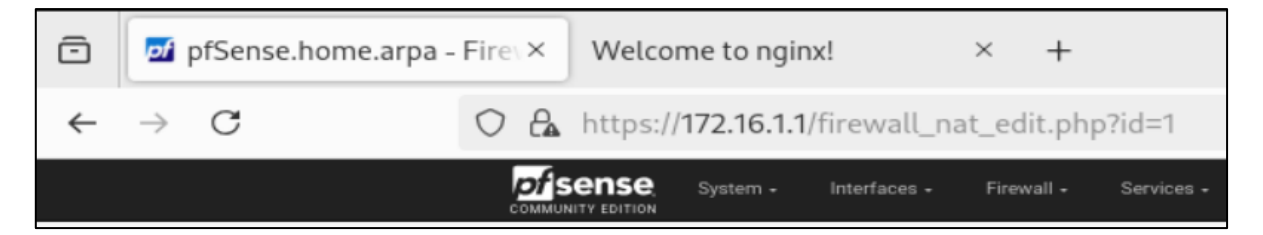

> Se rendre ensuite dans l'onglet Firewall > NAT :

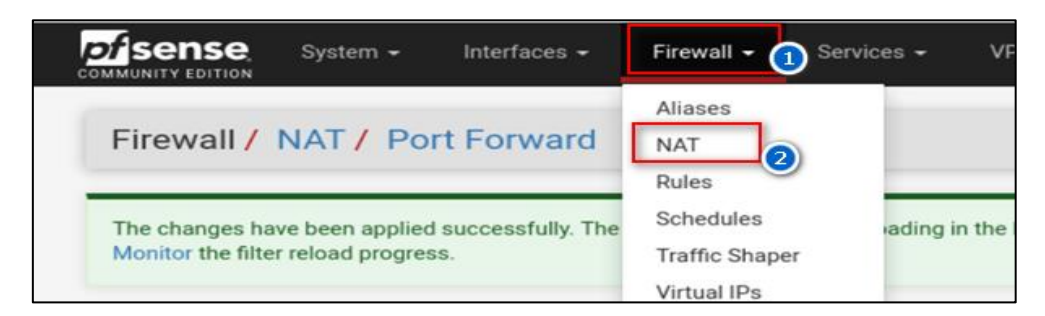

Cliquer sur le bouton Add :

|                               | System 👻   | Interfaces 👻 Fi | rewall 👻 Service | es ≠ VPN ≁  | Status 👻  | Diagnosti | ics <del>-</del> | Help 🕶     |             | G                             |
|-------------------------------|------------|-----------------|------------------|-------------|-----------|-----------|------------------|------------|-------------|-------------------------------|
| Firewall /                    | NAT / P    | ort Forward     | I                |             |           |           |                  |            |             | 0                             |
| Port Forward 1:1 Outbound NPt |            |                 |                  |             |           |           |                  |            |             |                               |
| Rules                         |            |                 |                  |             |           |           |                  |            |             |                               |
| Interfac                      | e Protocol | Source Address  | s Source Ports   | Dest. Addre | ess Dest. | Ports N   | NAT IP           | NAT Ports  | Description | Actions                       |
|                               |            |                 |                  |             | [         | bbA 🕻     | l ∧d             | d 前 Delete | 🕞 Save      | <ul> <li>Separator</li> </ul> |

- Créer la règle de NAT :
- **Port de destination :** WAN address
- **Destination port range** : HTTP = port 80
- Redirect target IP : single host / 172.16.1.20 (serveur web)
- Redirect target port : HTTP

| Edit Redirect Entry      |                                                                                                    |  |  |  |  |  |  |  |  |
|--------------------------|----------------------------------------------------------------------------------------------------|--|--|--|--|--|--|--|--|
| Disabled                 | Disable this rule                                                                                                    |  |  |  |  |  |  |  |  |
| No RDR (NOT)             | Disable redirection for traffic matching this rule                                                                                                    |  |  |  |  |  |  |  |  |
|                          | This option is rarely needed. Don't use this without thorough knowledge of the implications.                                                                                                    |  |  |  |  |  |  |  |  |
| Interface                | WAN                                                                                                    |  |  |  |  |  |  |  |  |
|                          | Choose which interface this rule applies to. In most cases "WAN" is specified.                                                                                                    |  |  |  |  |  |  |  |  |
| Address Family           | IPv4 v                                                                                                    |  |  |  |  |  |  |  |  |
|                          | Select the Internet Protocol version this rule applies to.                                                                                                    |  |  |  |  |  |  |  |  |
| Protocol                 | TCP                                                                                                    |  |  |  |  |  |  |  |  |
|                          | Choose which protocol this rule should match. In most cases "TCP" is specified.                                                                                                    |  |  |  |  |  |  |  |  |
| -                        |                                                                                                    |  |  |  |  |  |  |  |  |
| Source                   | Chaplay Advanced                                                                                                    |  |  |  |  |  |  |  |  |
| Destination              | Invertimatch. WAN address V / V                                                                                                    |  |  |  |  |  |  |  |  |
|                          | Type Address/mask                                                                                                    |  |  |  |  |  |  |  |  |
| Destination port range   | HTTP V                                                                                                    |  |  |  |  |  |  |  |  |
| o en anticion por crange | From port Custom To port Custom                                                                                                    |  |  |  |  |  |  |  |  |
|                          | Specify the port or port range for the destination of the packet for this mapping. The 'to' field may be left empty if only mapping a single port.                                                                                                    |  |  |  |  |  |  |  |  |
| Badiract target ID       | Single host                                                                                                    |  |  |  |  |  |  |  |  |
| Redirect target in       | Type Address                                                                                                    |  |  |  |  |  |  |  |  |
|                          | Enter the internal IP address of the server on which to map the ports. e.g.: 192.168.1.12 for IPv4                                                                                                    |  |  |  |  |  |  |  |  |
|                          | In case of IPv6 addresses, in must be from the same "scope",                                                                                                    |  |  |  |  |  |  |  |  |
|                          | Let it is not possible to redirect from sink-local addresses scope (reduct) to local scope (=1)                                                                                                    |  |  |  |  |  |  |  |  |
| Redirect target port     | HTTP V                                                                                                    |  |  |  |  |  |  |  |  |
|                          | Port Custom                                                                                                    |  |  |  |  |  |  |  |  |
|                          | Specify the port on the machine with the IP address entered above. In case of a port range, specify the beginning port of the range (the end port will be<br>calculated externationally).                                                                                                    |  |  |  |  |  |  |  |  |
|                          | This is usually identical to the "From port" above.                                                                                                    |  |  |  |  |  |  |  |  |
| Description              | redirection servers web                                                                                                    |  |  |  |  |  |  |  |  |
|                          | A description may be entered here for administrative reference (not narred)                                                                                                    |  |  |  |  |  |  |  |  |
| N. 194 85.5 -            |                                                                                                    |  |  |  |  |  |  |  |  |
| No XMLRPC Sync           | Do not automatically sync to other CARP members<br>This prevents the pile on Master from automatically syncing to other CARP members. This does NOT prevent the pile from being comparison on Sizon                                                                                                    |  |  |  |  |  |  |  |  |
|                          | The preference on the origination in the second second second second second rest preference and the second second se |  |  |  |  |  |  |  |  |

### > Appliquer les changements :

| The NAT configuration has been changed.<br>The changes must be applied for them to take effect. | Apply Changes |
|-------------------------------------------------------------------------------------------------|---------------|
|                                                                                                 |               |

#### Notre règle de NAT est créée :

| Port Forw | vard | 1:1       | Outbour  | id NPt         |              |               |             |             |           |                         |         |
|-----------|------|-----------|----------|----------------|--------------|---------------|-------------|-------------|-----------|-------------------------|---------|
| Rules     |      |           |          |                |              |               |             |             |           |                         |         |
|           |      | Interface | Protocol | Source Address | Source Ports | Dest. Address | Dest. Ports | NAT IP      | NAT Ports | Description             | Actions |
| • •       | >\$  | WAN       | TCP      | *              | *            | WAN address   | 80 (HTTP)   | 172.16.1.20 | 80 (HTTP) | redirection serveur web | A 🗆 🧰   |

# b) Test de la redirection

Se rendre sur la VM Debian, depuis l'interface web, et taper l'IP 192.168.1.10 qui est l'accès à mon PfSense en WAN :

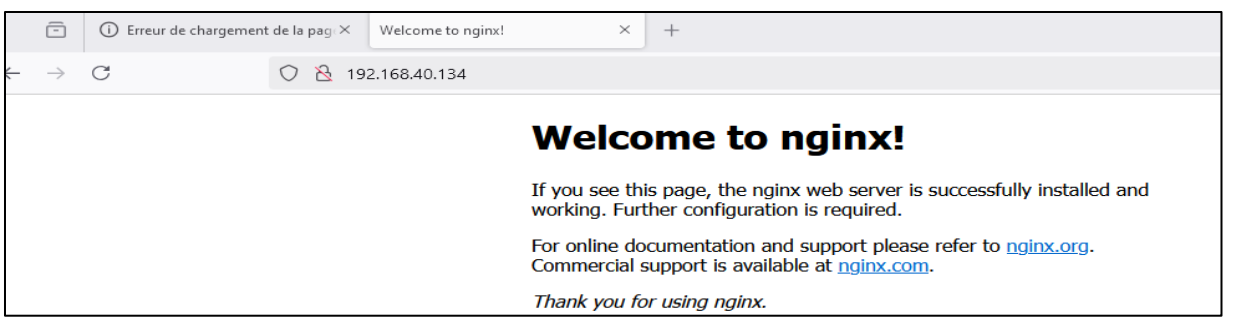

Pour des problèmes de connexion, je suis repassée en NAT pour récupérer une adresse en 192.168.40.134 car l'adresse IP 192.168.1.10 ne fonctionnait pas.

# II- Mise en place d'un accès SSH à la machineDebian vers le serveur web

Avant de réaliser toutes actions, il faut avoir installé au préalable le paquet SSH sur mon serveur web pour que cela fonctionne. Faire la commande **apt install openssh-server**.

# a) Création de la règle de NAT

Se rendre ensuite sur ma machine Debian en interface web. Sur l'interface web
 PfSense, se rendre dans Firewall > NAT pour créer une règle pour le port 22 (port 22= SSH) :

Paramètre de la règle :

- Destination port range : SSH
- Redirect target IP: 172.16.1.20 (serveur web)
- Redirect target port : SSH

|                         | This option is rarely neede                                                    | d. Don't use this without thoroug | gh knowledge of the          | implications.     |                                                               |  |  |  |  |
|-------------------------|--------------------------------------------------------------------------------|-----------------------------------|------------------------------|-------------------|---------------------------------------------------------------|--|--|--|--|
| Interface               | WAN                                                                            |                                   |                              |                   |                                                               |  |  |  |  |
|                         | Choose which interface this rule applies to. In most cases "WAN" is specified. |                                   |                              |                   |                                                               |  |  |  |  |
| Address Family          | IPv4 v                                                                         |                                   |                              |                   |                                                               |  |  |  |  |
|                         | Select the Internet Protoco                                                    | l version this rule applies to.   |                              |                   |                                                               |  |  |  |  |
| Protocol                | TOD                                                                            |                                   |                              |                   |                                                               |  |  |  |  |
| 11010001                | Choose which protocol this                                                     | a rule should match. In most cas  | es "TCP" is specifie         | d.                |                                                               |  |  |  |  |
| -                       |                                                                                |                                   |                              |                   |                                                               |  |  |  |  |
| Source                  | 😨 Display Advanced                                                             |                                   |                              |                   |                                                               |  |  |  |  |
| Destination             | Invert match.                                                                  | WAN address                       |                              | ~                 | / v                                                           |  |  |  |  |
|                         |                                                                                | Туре                              |                              |                   | Address/mask                                                  |  |  |  |  |
| Destination port range  | SSH V                                                                          |                                   | SSH                          | ~                 |                                                               |  |  |  |  |
|                         | From port                                                                      | Custom                            | To port                      |                   | Custom                                                        |  |  |  |  |
|                         | Specify the port or port ran                                                   | ge for the destination of the par | cket for this mapping        | g. The 'to' field | I may be left empty if only mapping a single port.            |  |  |  |  |
| Redirect target IP      |                                                                                | Single host                       |                              | ~                 | 172.16.1.20                                                   |  |  |  |  |
|                         |                                                                                | Туре                              |                              |                   | Address                                                       |  |  |  |  |
|                         | Enter the internal IP addres                                                   | s of the server on which to map   | the ports. e.g.: 192         | .168.1.12 for     | IPv4                                                          |  |  |  |  |
|                         | i.e. it is not possible to redi                                                | rect from link-local addresses s  | e ,<br>cope (fe80:*) to loca | al scope (::1)    |                                                               |  |  |  |  |
| Redirect target port    | SSH                                                                            |                                   | ~                            |                   |                                                               |  |  |  |  |
| redirect target port    | Port                                                                           |                                   |                              | Custom            |                                                               |  |  |  |  |
|                         | Specify the port on the ma                                                     | chine with the IP address entere  | d above. In case of          | a port range, s   | specify the beginning port of the range (the end port will be |  |  |  |  |
|                         | calculated automatically).<br>This is usually identical to                     | the "From port" above.            |                              |                   |                                                               |  |  |  |  |
| Decederic               |                                                                                |                                   |                              |                   |                                                               |  |  |  |  |
| Description             | redirection ssh vers serve                                                     | ur web                            | and fact parced              |                   |                                                               |  |  |  |  |
|                         | A description may be enter                                                     | ed here for administrative refere | nce (not parsed).            |                   |                                                               |  |  |  |  |
| No XMLRPC Sync          | Do not automatically sy                                                        | nc to other CARP members          |                              | mbars This        | de an NOT account the sule form heine accountition on Claus   |  |  |  |  |
|                         | This prevents the rule on N                                                    | laster from automatically syncir  | ig to other CARP me          | empers. This o    | soes NOT prevent the rule from being overwritten on Slave.    |  |  |  |  |
| NAT reflection          | Use system default                                                             |                                   | ~                            |                   |                                                               |  |  |  |  |
| Filter rule association | Rule NAT redirection ash                                                       | vers serveur web                  | ~                            |                   |                                                               |  |  |  |  |
|                         | View the filter rule                                                           | TELS SELTED WED                   | -                            |                   |                                                               |  |  |  |  |
|                         |                                                                                |                                   |                              |                   |                                                               |  |  |  |  |

Cela va permettre un accès SSH à notre machine Debian depuis l'extérieur de notre réseau local.

### b) Test pour la connexion en SSH

Nous allons tenter de nous connecter en SSH depuis notre machine hôte vers notre serveur web.

Se rendre dans l'invite de commande, taper la commande suivante : ssh utilisateur@ip\_serveur\_pfsense

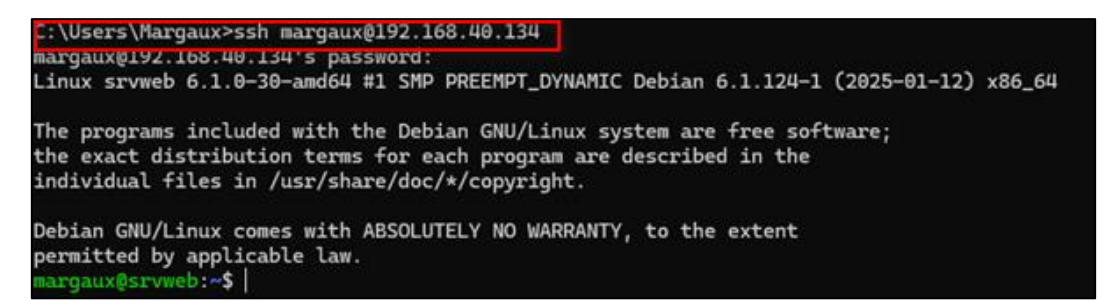

Nous arrivons à nous connecter à notre serveur web depuis notre machine.

# III- Configuration et tests nmap

*Nmap* est un outil de scan réseau utilisé pour voir les machines et services sur le réseau. Il communique des informations concernant les ports ouverts, services en cours d'exécution et bien plus.

- Il faut installer une nouvelle Debian sur la patte WAN (bridged) de notre PfSense.
   Il faut au préalable avoir installé le paquet nmap. La commande est la suivante :
   apt install nmap. Une fois cela réalisé, nous allons tester les ports ouverts sur notre firewall.
- Se rendre dans le terminal de la Debian créée précédemment et tapé : nmap ip\_pfsense

| margaux@debianclient:~\$ su -                                   |  |  |  |  |  |  |  |
|-----------------------------------------------------------------|--|--|--|--|--|--|--|
| Mot de passe :                                                  |  |  |  |  |  |  |  |
| root@debianclient:~# nmap 192.168.40.134                        |  |  |  |  |  |  |  |
| Starting Nmap 7.93 ( https://nmap.org ) at 2025-02-05 17:37 CET |  |  |  |  |  |  |  |
| Nmap scan report for 192.168.40.134                             |  |  |  |  |  |  |  |
| Host is up (0.0011s latency).                                   |  |  |  |  |  |  |  |
| Not shown: 998 filtered tcp ports (no-response)                 |  |  |  |  |  |  |  |
| PORT STATE SERVICE                                              |  |  |  |  |  |  |  |
| 22/tcp open ssh                                                 |  |  |  |  |  |  |  |
| 80/tcp open http                                                |  |  |  |  |  |  |  |
| MAC Address: 00:0C:29:50:0A:14 (VMware)                         |  |  |  |  |  |  |  |
|                                                                 |  |  |  |  |  |  |  |
| Nmap done: 1 IP address (1 host up) scanned in 4.56 seconds     |  |  |  |  |  |  |  |

On peut voir que les ports ouverts (SSH et HTTP) sont les deux ports que nous avons autorisées sur notre pare-feu.

De plus, nous pouvons savoir quels services tournent sur ces ports ainsi que la version exacte de ces services avec cette commande : **nmap -sV ip\_pfsense** 

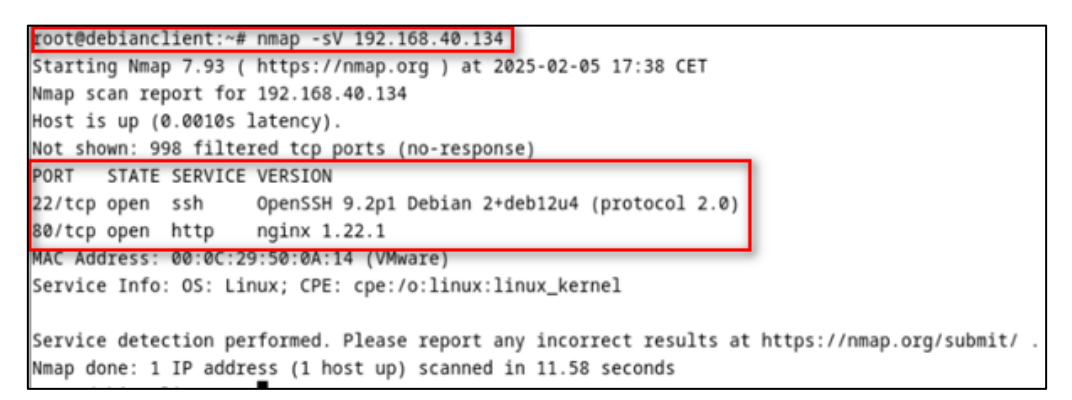

On peut voir qu'OpenSSH et Nginx y sont présents.

# IV- Dissimulation du SSH avec du PAT

Le **PAT** permet de rediriger un port externe vers un autre port interne sur une machine. *Pourquoi mettre en place du SSH avec du PAT* ?

Par défaut, SSH écoute sur le port 22. Il est donc régulièrement scanné pour tenter des intrusions. C'est pour cela que couramment, on redirige un port externe vers le port interne 22.

Se rendre sur notre Debian en interface web et créer une nouvelle règle NAT :

### Paramètre de la règle :

- Destination port range : other / 23456
- Redirect target IP : 172.16.1.20
- Redirect target port : SSH

| Edit Redirect Entry     |                                                                                                    |                                                                                                    |                                                  |                                                 |                                             |                         |                 |  |  |  |
|-------------------------|----------------------------------------------------------------------------------------------------|----------------------------------------------------------------------------------------------------|--------------------------------------------------|-------------------------------------------------|---------------------------------------------|-------------------------|-----------------|--|--|--|
| Disabled                | <ul> <li>Disable this rule</li> </ul>                                                                                                    |                                                                                                    |                                                  |                                                 |                                             |                         |                 |  |  |  |
| No RDR (NOT)            | <ul> <li>Disable redirection for t<br/>This option is rarely needed</li> </ul>                                                                | Disable redirection for traffic matching this rule This option is rarely needed. Don't use this without thorough knowledge of the implications. |                                                  |                                                 |                                             |                         |                 |  |  |  |
| Interface               | WAN<br>Choose which interface thi                                                                                                    | WAN  Choose which interface this rule applies to. In most cases "WAN" is specified.                                                             |                                                  |                                                 |                                             |                         |                 |  |  |  |
| Address Family          | IPv4<br>Select the Internet Protocol                                                                                                    | (BPv4 v)<br>Select the Internet Protocol version this rule applies to.                                                                          |                                                  |                                                 |                                             |                         |                 |  |  |  |
| Protocol                | TCP<br>Choose which protocol this                                                                                                    | Choose which protocol this rule should match. In most cases "TCP" is specified.                                                                 |                                                  |                                                 |                                             |                         |                 |  |  |  |
| Source                  | Cospiay Advanced                                                                                                    |                                                                                                    |                                                  |                                                 |                                             |                         |                 |  |  |  |
| Destination             | <ul> <li>Invert match.</li> </ul>                                                                                                    | WAN address<br>Type                                                                                                    |                                                  | v                                               | Address/mask                                |                         | / v             |  |  |  |
| Destination port range  | Other   From port  Specify the port or port ran                                                                                               | 23456<br>Custom<br>ge for the destination o                                                                                                    | Other<br>To port<br>If the packet for this mappi | ing. The 'to' field                             | 23456<br>Custom<br>I may be left empty if o | nly mapping a single    | port.           |  |  |  |
| Redirect target IP      | Enter the internal IP addres                                                                                                    | Single host<br>Type<br>as of the server on which<br>in must be from the san                                                                     | h to map the ports. e.g.: 19<br>ne "scope",      | v<br>2.168.1.12 for                             | [172.16.1.20<br>Address<br>Pv4              |                         |                 |  |  |  |
| Redirect target port    | i.e. it is not possible to redi<br>SSH<br>Port<br>Specify the port on the mar<br>calculated automatically).<br>This is usually identical to t | chine with the IP addres                                                                                                    | resses scope (fe80.*) to lo<br>v                 | cal scope (::1)<br>Custom<br>of a port range, t | specify the beginning p                     | ort of the range (the e | nd port will be |  |  |  |
| Description             | dissimulation ssh<br>A description may be enter                                                                                               | ed here for administrati                                                                                                    | ve reference (not parsed).                       |                                                 |                                             |                         |                 |  |  |  |
| No XMLRPC Sync          | Do not automatically sy<br>This prevents the rule on M                                                                                        | nc to other CARP memb<br>laster from automatical                                                                                                | bers<br>Iy syncing to other CARP r               | nembers. This o                                 | loes NOT prevent the r                      | ule from being overwr   | itten on Slave. |  |  |  |
| NAT reflection          | Use system default                                                                                                    |                                                                                                    | ~                                                |                                                 |                                             |                         |                 |  |  |  |
| Filter rule association | Rule NAT dissimulation services the filter rule                                                                                               | h                                                                                                    | ٣                                                |                                                 |                                             |                         |                 |  |  |  |

**Attention :** ne pas oublier de désactiver la règle SSH port 22 pour qu'elle n'entre pas en conflit avec la nouvelle même si celle-ci continuerait de fonctionner :

🗖 🗸 🔀 WAN TCP \* \* WAN address 22 (SSH) 172.16.1.20 22 (SSH) redirection ssh vers serveur web 🧪 🗋 前

La commande ssh utilisateur@ip\_pfsense -p 22 permet de se connecter en SSH sur le port 22. Cependant, nous venons de désactiver la règle de NAT qui autorise les connexions via le port donc nous devrions avoir une erreur :

```
C:\Users\Margaux>ssh margaux@192.168.40.134 -p 22
ssh: connect to host 192.168.40.134 port 22: Connection timed out
```

La connexion a échoué, la règle a bien été désactivée.

Nous testons la même commande mais cette fois-ci avec le nouveau port que l'on a appliqué dans la règle de NAT c'est-à-dire le port **23456** :

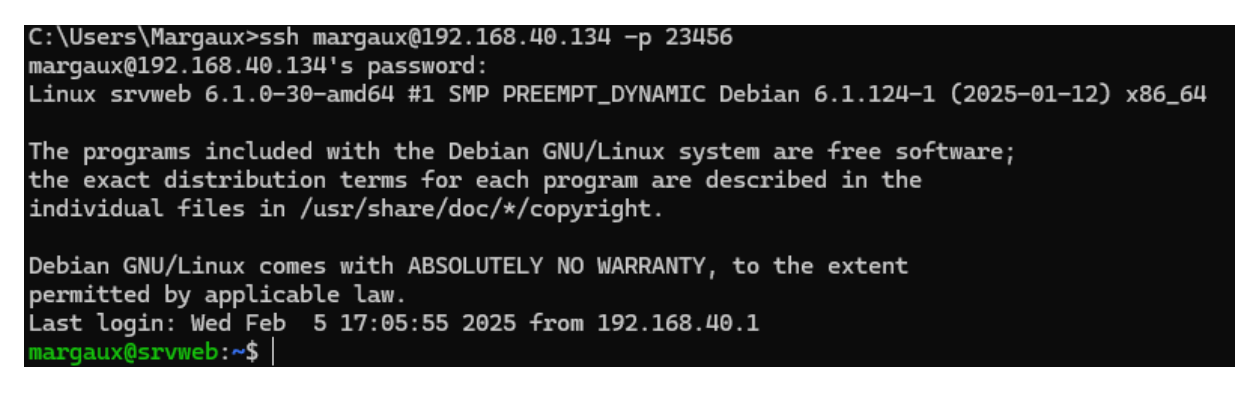

Grâce à cette règle de NAT mise en place, toutes les connexions venant de l'extérieur utiliseront le port d'entrée **23456** où PfSense redirigera ensuite vers le port 22.

Voici le test réalisé depuis un pc client, la connexion est réussie :

```
root@debianclient:~# ssh margaux@192.168.40.134 -p 23456
margaux@192.168.40.134's password:
Linux srvweb 6.1.0-30-amd64 #1 SMP PREEMPT_DYNAMIC Debian 6.1.124-1 (2025-01-12) x86_64
The programs included with the Debian GNU/Linux system are free software;
the exact distribution terms for each program are described in the
individual files in /usr/share/doc/*/copyright.
Debian GNU/Linux comes with ABSOLUTELY NO WARRANTY, to the extent
permitted by applicable law.
Last login: Wed Feb 5 22:04:50 2025 from 192.168.40.135
```

# V- Conclusion

Dans ce document, nous avons vu la configuration de plusieurs règles NAT pour la redirection WAN vers le serveur web et l'accès en SSH. Nous avons scanner PfSense afin de voir les différents ports ouverts. Enfin, nous avons vu comment utiliser du PAT afin de rediriger notre port externe vers le port interne 22 pour éviter des scans basiques, attaques par brute-force qui restent le plus courant, par exemple.